## Tutoriel colourise.sg

**Coulourise.sg** est un site qui va vous permettre de **coloriser** très facilement des photos anciennes en noir et blanc.

Site ; <u>https://colourise.sg/</u>

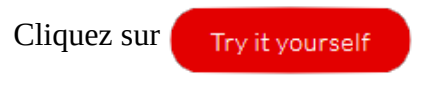

Cette action vous redirige vers le **bas de la page**.

Il vous est demandé si vous êtes un **robot**. Ne vous vexez pas et **cochez la case** correspondante.

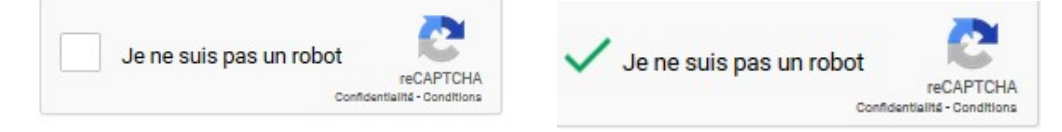

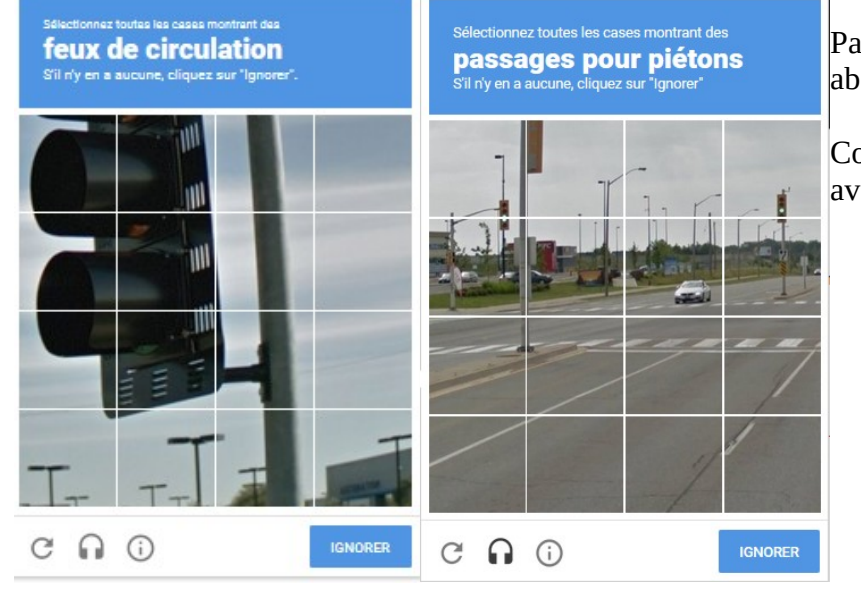

Parfois vous n'échapperez pas aux abominables **captchas**.

Cochez les cases demandées et validez avec submit.

Cliquez sur

Select photo

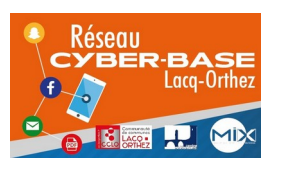

La Cyber – Mi[X] – Avenue Charles Moureu – 64150 MOURENX – Tel : 05.59.80.58.84 Mail : <u>cyberbases@cc-lacqorthez.fr</u> / Blog : <u>www.cc-lacqorthez.fr/CYBERBASE</u>

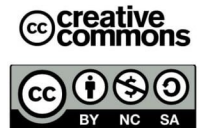

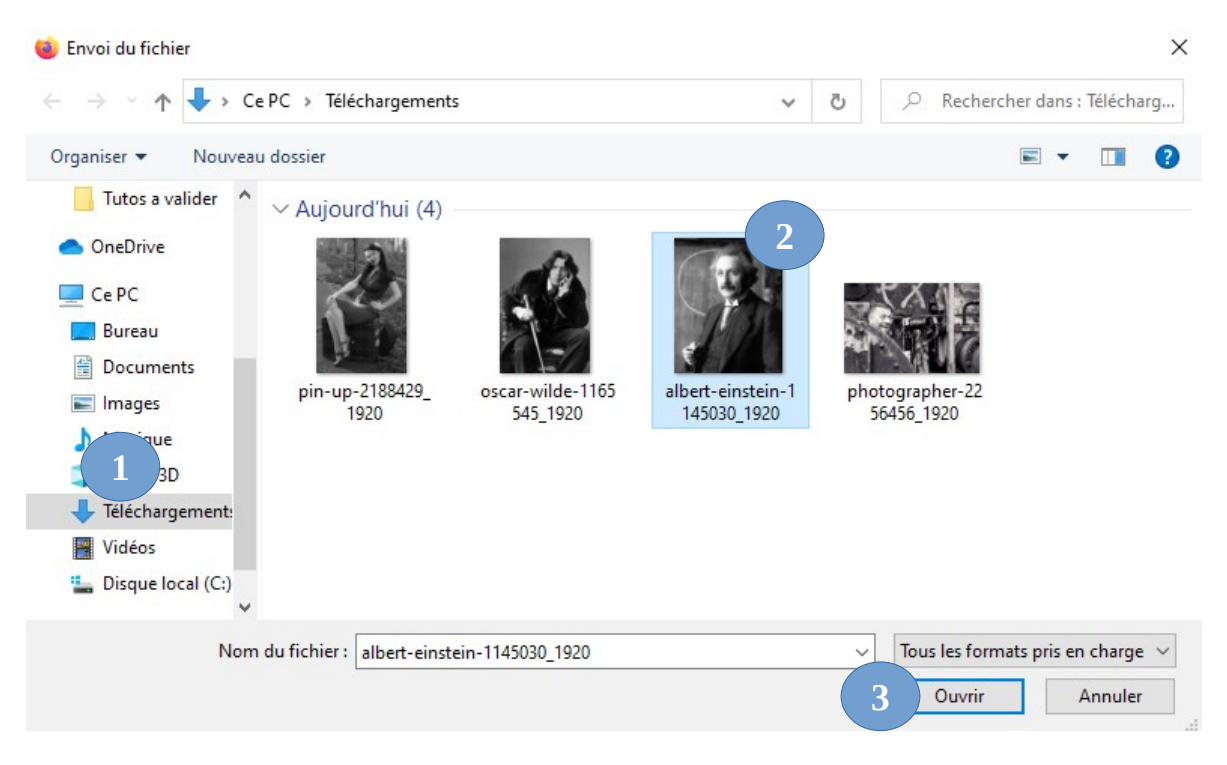

- 1 Sélectionnez le dossier contenant la photo
- 2 Sélectionnez la photo (son nom apparaîtra dans la zone nom de fichier)
- 3 Cliquez sur Ouvrir

Le service va procéder à la colorisation de la photo. C'est efficace et facile. Une petite animation se déclenche pour indiquer que l'opération est cours de traitement.

Et voilà. Albert en couleur. La ligne séparant la version noir et blanc et couleur peut être décalée. Placez vous sur la ligne, la souris indique deux directions, maintenez le clic gauche enfoncé pour déplacer la séparation et mieux apprécier le résultat.

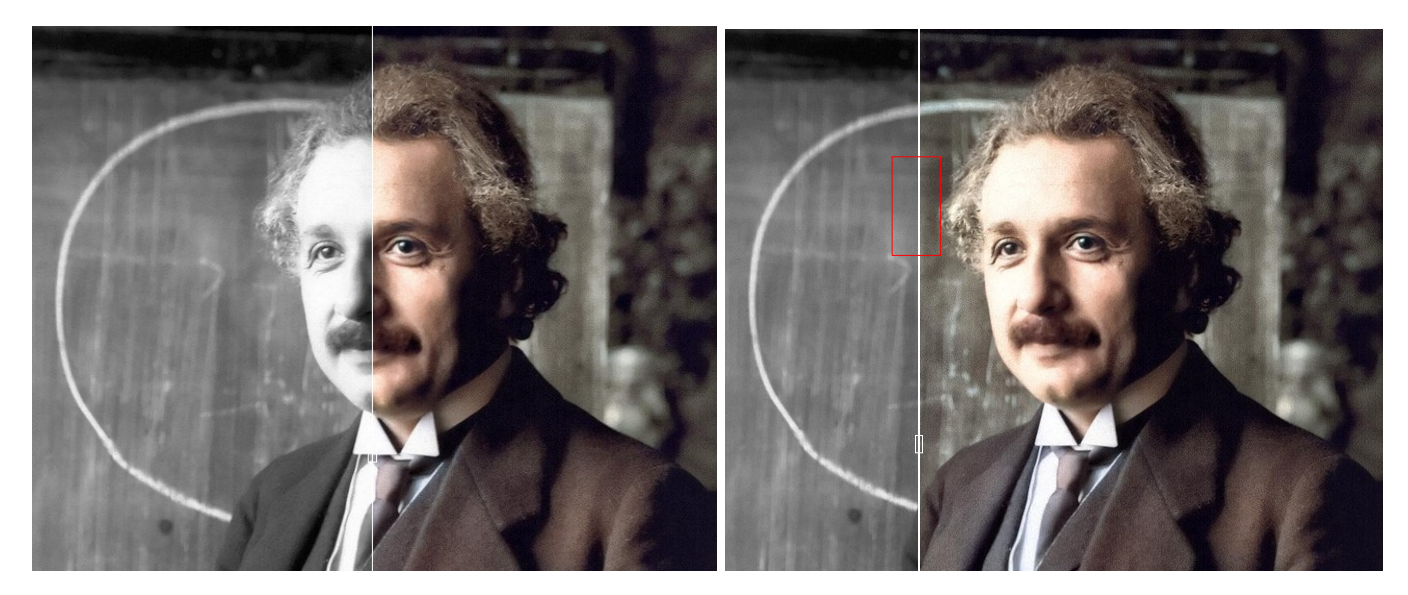

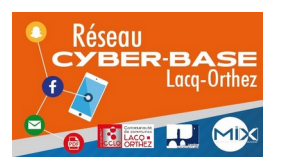

La Cyber – Mi[X] – Avenue Charles Moureu – 64150 MOURENX – Tel : 05.59.80.58.84 Mail : <u>cyberbases@cc-lacqorthez.fr</u> / Blog : <u>www.cc-lacqorthez.fr/CYBERBASE</u>

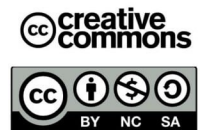

## Téléchargement de la photo :

Download result

Download comparison

Color new photo

Download result : vous pouvez télécharger le résultat

Download comparison : vous pouvez télécharger la photo comparative

Color new photo : vous permet de coloriser une autre photo

| Ouverture de colorized-image.jpg                                        |                                                  | $\times$ |                                                |
|-------------------------------------------------------------------------|--------------------------------------------------|----------|------------------------------------------------|
| Vous avez choisi d'ouvrir :                                             |                                                  |          |                                                |
| 📧 colorized-image.jpg                                                   |                                                  |          |                                                |
| qui est un fichier de type : JPEG Image (194 Ko)<br>à partir de : data: |                                                  | ]        | Pour télécharger la photo (comparative ou non) |
| Que doit faire Firefox avec ce fichier ?                                |                                                  | (        | Cliquez sur un des deux boutons rouges         |
| Ouvrir avec V                                                           | isionneuse de photos Windows (par défaut) $\sim$ |          |                                                |
| Enregistrer le fichier                                                  |                                                  |          | Cliquez sur Enregistrer le fichier             |
| <u>I</u> oujours effectuer cette action pour ce type de fichier.        |                                                  | ]        | Puis sur <b>OK</b>                             |
|                                                                         | OK Annuler                                       |          |                                                |

Pour voir votre téléchargement, rendez-vous dans le dossier téléchargements ou si vous êtes utilisateur de Firefox, cliquez sur sur la flèche témoin de téléchargement (dans ce cas un seul clic suffira pour ouvrir la photo).

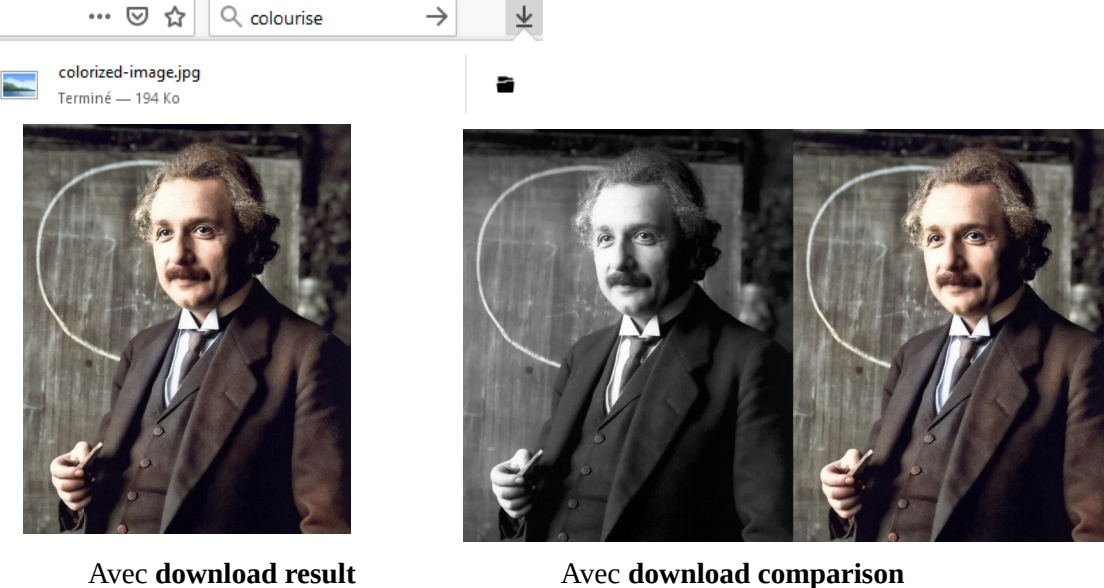

Avec download comparison

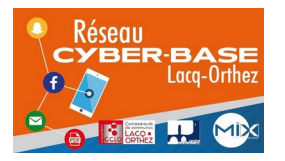

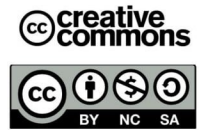